**Dashboard Camera** 

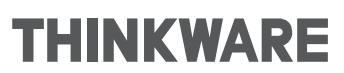

# Hotspot Connection For iOS Devices

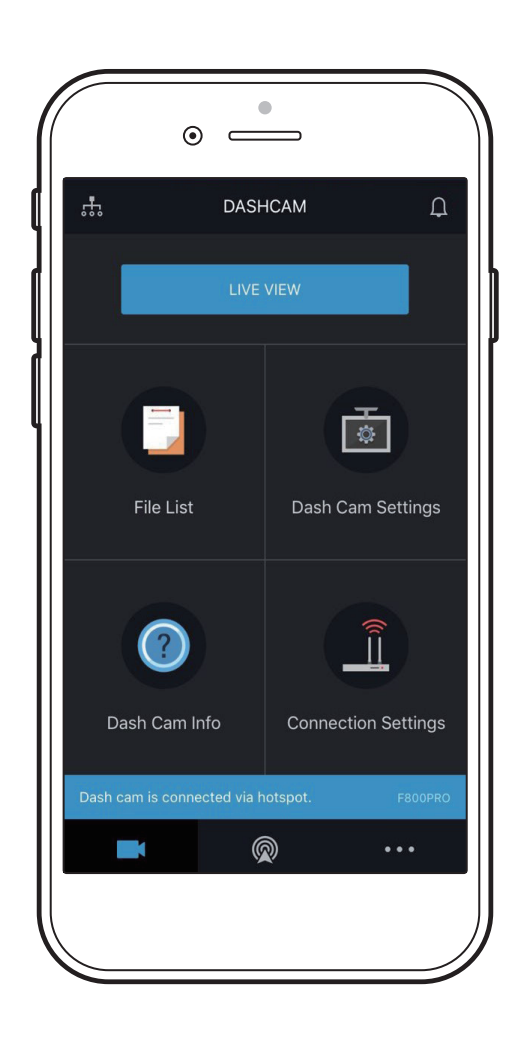

## Connecting a smartphone to the dash cam

If you connect your smartphone to the dash cam via Wi-Fi or Hotspot, you can view and manage recorded videos and configure various dash cam features with your smartphone.

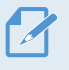

 $\bullet$  iOS 8.0 or higher is required to use the THINKWARE CLOUD application.

• Default Wi-Fi password is 123456789.

### Connecting via Wi-Fi

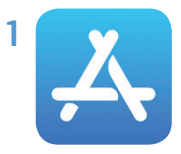

On your iOS device, open the App Store, download and install the **THINKWARE CLOUD** app.

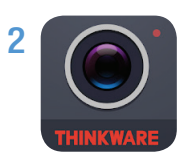

Run the THINKWARE CLOUD app.

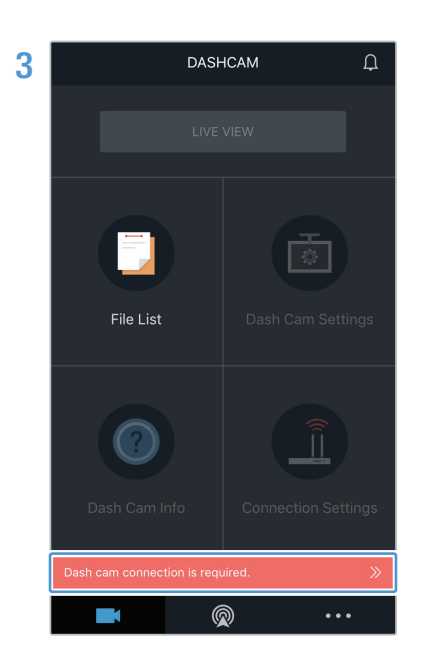

Tap **Dash cam connection is required** at the bottom of the screen.

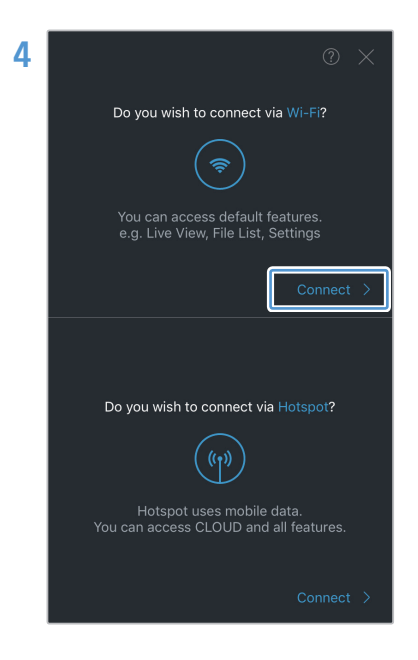

On the Wi-Fi connection section, tap Connect.

5 On the product, press the Wi-Fi ( r ) button.

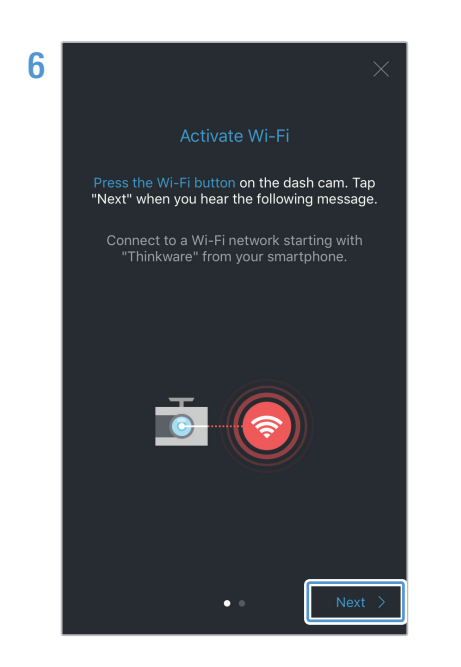

From the THINKWARE CLOUD app, tap Next.

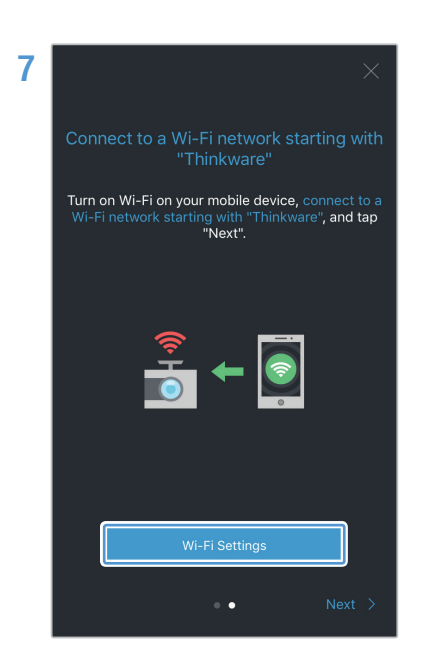

Tap **Wi-Fi Settings**. It will take you to the Wi-Fi settings.

| Settings                                                        | Wi-Fi                                |                                             |
|-----------------------------------------------------------------|--------------------------------------|---------------------------------------------|
|                                                                 |                                      |                                             |
| Wi-Fi                                                           |                                      |                                             |
| ✓ mondo_ext                                                     |                                      | 🔒 🗢 🚺                                       |
| CHOOSE A NETWORK                                                | 344                                  |                                             |
| mondo_5G_1                                                      |                                      | 🔒 🗢 🚺                                       |
| mondo_5G_2                                                      |                                      | <b>₽ 奈 (i</b> )                             |
| Thinkware_ED                                                    |                                      | <b>≜ ≑ (i</b> )                             |
| Other                                                           |                                      |                                             |
| Ask to Join Netwo                                               | orks                                 |                                             |
| Known networks will b<br>networks are available<br>new network. | e joined automa<br>, you will be ask | tically. If no known<br>ed before joining a |

8

From the network list on your iOS device, select the Wi-Fi network starting with "Thinkware."

|               | t t   | nter ti                       | ne pas                      | sword                         | for "I                      | hinkw                        | are_EL              | <sup>27</sup>          |             |  |
|---------------|-------|-------------------------------|-----------------------------|-------------------------------|-----------------------------|------------------------------|---------------------|------------------------|-------------|--|
| Ca            | ncel  |                               | Enter Password              |                               |                             |                              |                     | J                      | Join        |  |
|               |       |                               |                             |                               |                             |                              |                     |                        |             |  |
| Pa            | sswo  | rd                            | ••••                        |                               | ••                          |                              |                     |                        |             |  |
| iPhi<br>con   | necte | also ac<br>ear any<br>d to th | cess ti<br>iPhon<br>is netv | nis Wi-<br>ne, iPar<br>work a | -Finet<br>d, or M<br>nd has | work b<br>lac wh<br>s you ir | ich ha<br>ich their | ging ye<br>s<br>contai | our<br>cts. |  |
|               |       |                               |                             |                               |                             |                              |                     |                        |             |  |
| 1             | 2     | 3                             | 4                           | 5                             | 6                           | 7                            | 8                   | 9                      | 0           |  |
| 1<br>-        | 2     | 3                             | 4                           | 5                             | 6                           | 7\$                          | 8                   | 9                      | 0           |  |
| 1<br>-<br>#+= | 2     | 3:                            | 4;                          | 5<br>(                        | 6<br>)<br>?                 | 7<br>\$<br>!                 | 8<br>&<br>,         | 9<br>@                 | 0 "         |  |

Enter "**123456789**" in the password field and tap **Join**.

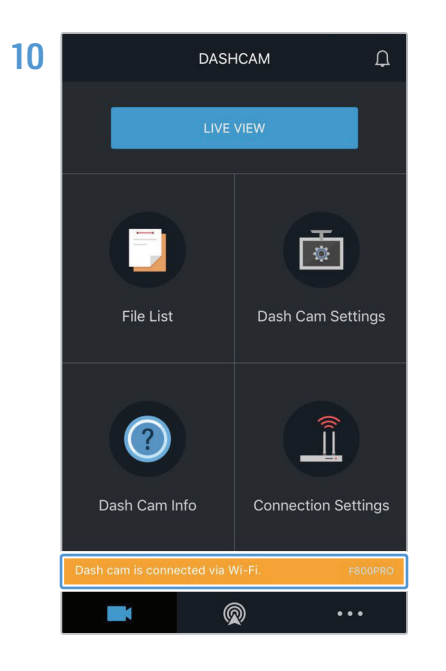

Return to the **THINKWARE CLOUD** app and check that "**Dash cam is connected via Wi-Fi**" is displayed at the bottom of the screen. The product is now connected to your iOS device via Wi-Fi.

#### **Connecting via Hotspot**

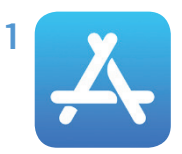

On your iOS device, open the App Store, download and install the **THINKWARE CLOUD** app.

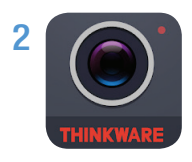

Run the THINKWARE CLOUD app.

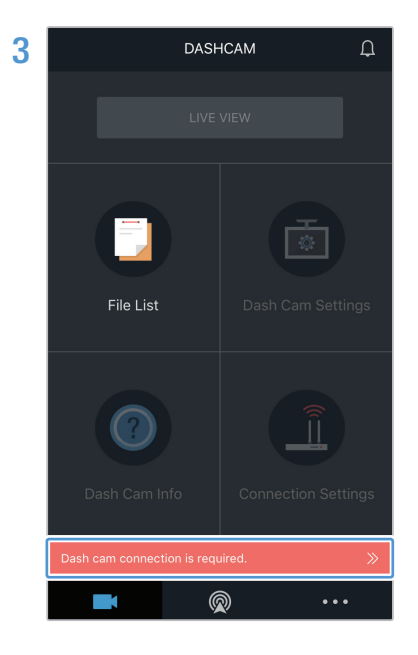

Tap **Dash cam connection is required** at the bottom of the screen.

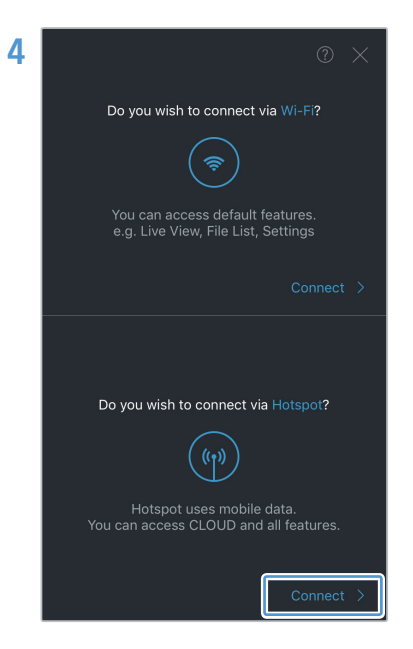

On the Hotspot connection section, tap **Connect** at the bottom of the screen.

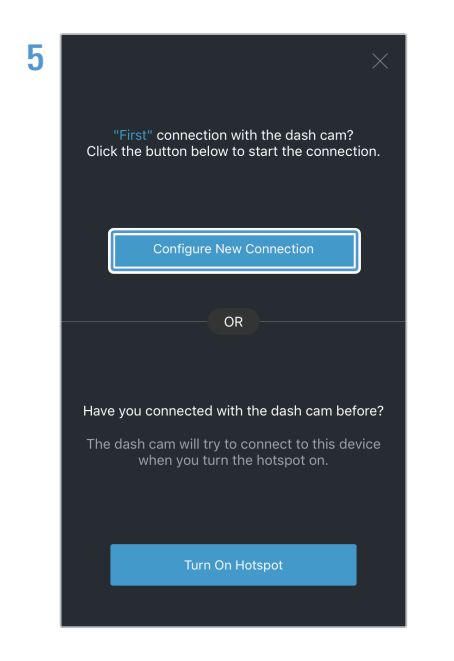

Tap Configure New Connection.

6 On the product, press the Wi-Fi ( r ) button.

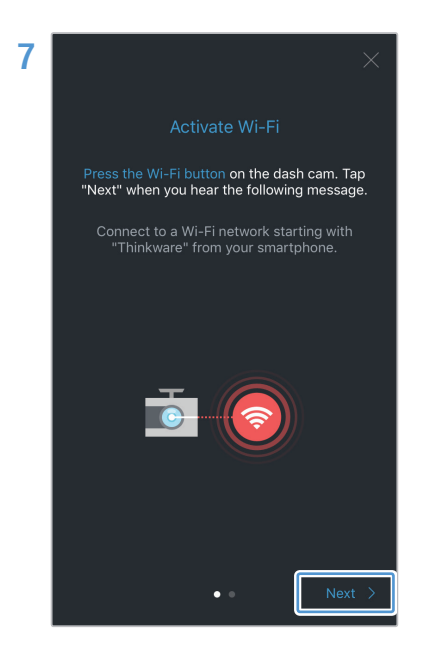

From the THINKWARE CLOUD app, tap Next.

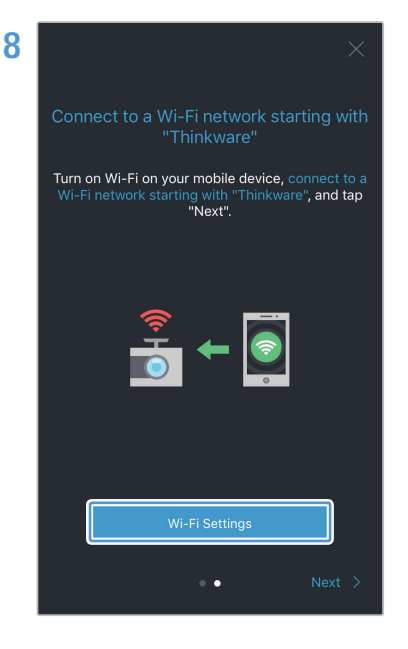

Tap **Wi-Fi Settings**. It will take you to the Wi-Fi settings.

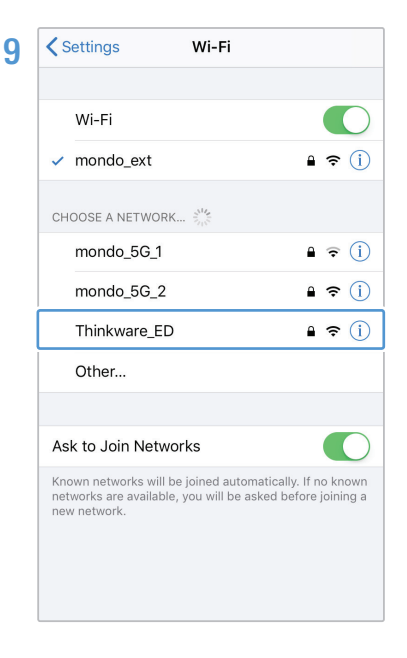

From the network list on your iOS device, select the Wi-Fi network starting with "Thinkware."

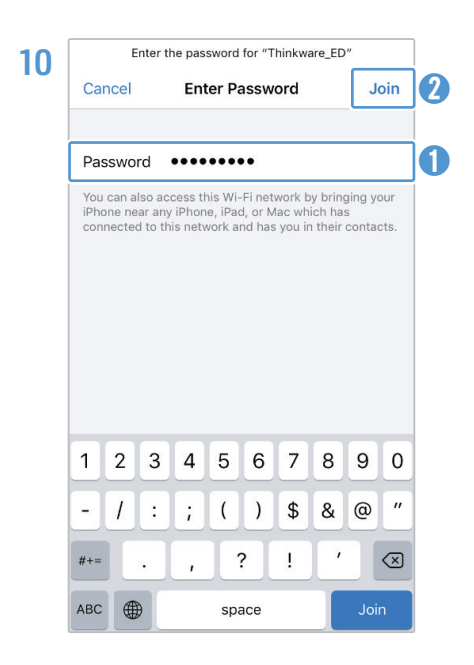

Enter "**123456789**" in the password field and tap **Join**. The product is now connected to your iOS device via Wi-Fi.

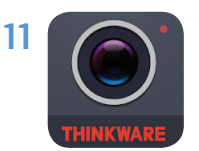

Re-open the **THINKWARE CLOUD** app.

**12** Find your iPhone's Wi-Fi hotspot in its Personal Hotspot settings.

<text><text><text><text><text><text><text><text><text>

Enter your iPhone's Wi-Fi hotspot password and tap **Next**.

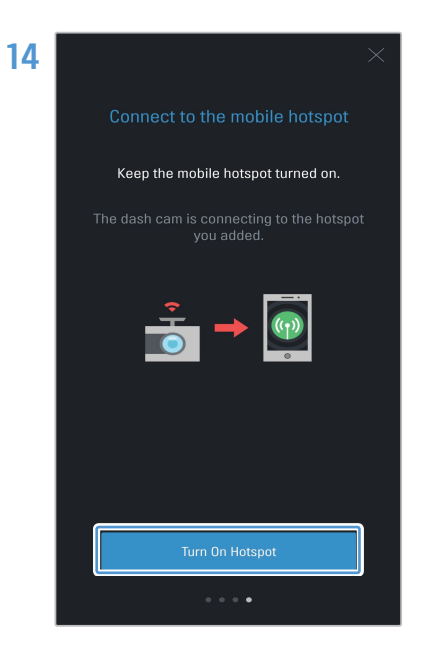

Tap **Turn on Hotspot**. Your iPhone's settings screen will appear.

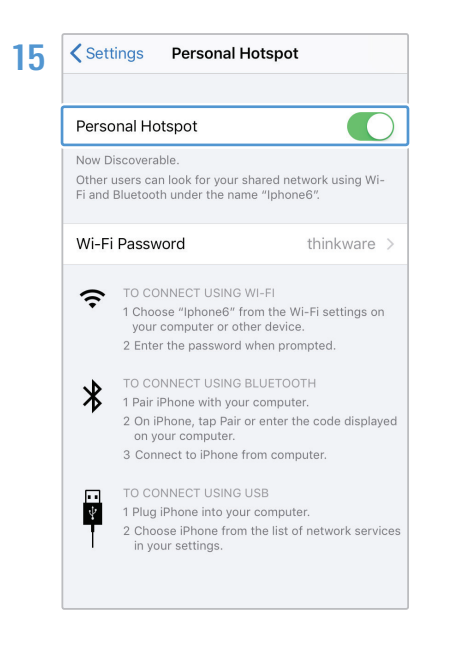

#### Enable Personal Hotspot.

Do not leave the personal hotspot settings screen. The connection is not completed if you leave the personal hotspot settings screen before you hear "Connected to the Internet."

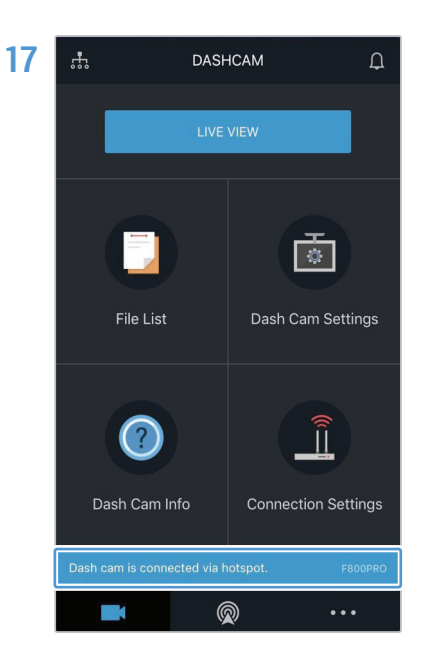

Return to the **THINKWARE CLOUD** app and check that "**Dash cam is connected via hotspot**" is displayed at the bottom of the screen. The product is now connected to your iOS device via Hotspot.

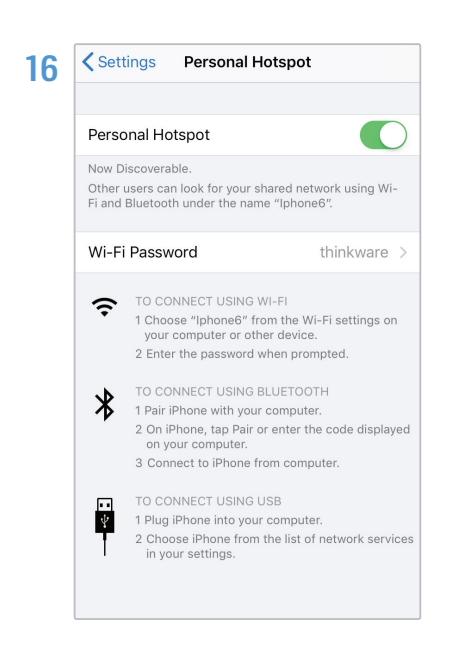

Wait for your iPhone to connect to the product. You will see the blue hotspot bar at the top of the screen once it is connected.

#### Resetting Wi-Fi on the F800 and F800PR0 models

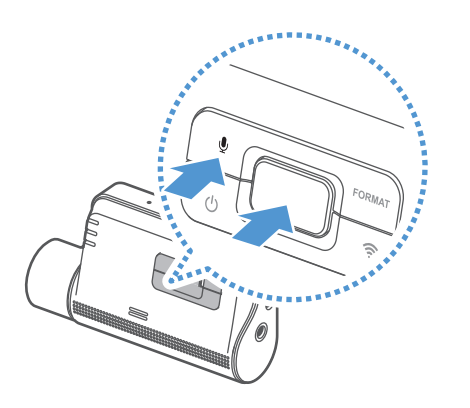

Press and hold the voice recording  $(\mathbf{\Psi})$  and manual recording  $(\mathbf{\Theta})$  buttons simultaneously until you hear beeps.

The Wi-Fi has finished resetting when you hear the dash cam say, "**System will restart.**"

Make sure you back up your recorded videos on the dash cam before resetting Wi-Fi. When you reset Wi-Fi, all settings and recorded videos stored on the dash cam will be deleted. http://www.thinkware.com